## Windows Update 適用後に法人 IB 上で印刷すると

## 白紙で出力される事象について

本日(6月14日)、マイクロソフト社から公開された Windows、Internet Explorer 等におけるセキュリティ更新プログラムを適用し、法人IB-S画面 上の印刷ボタンを押下した場合、白紙の状態で出力される場合がある旨の事象 が報告されています。

Page 1 of 1

| 「アップデー | - ト 油 田 品 】 |
|--------|-------------|
| レッシフラー | - ト週用削】     |

| Concernant and                        | ENGME.                   |         |          |
|---------------------------------------|--------------------------|---------|----------|
| SICE.988                              | 188 2884                 | 口径有机人   |          |
| 進展001                                 | 10 ID01 100              | 19694   |          |
| · · · · · · · · · · · · · · · · · · · | NULTRIA ME SHA - DUITE   | 10      |          |
| 214388                                |                          |         |          |
| 入出会明機性追加第<br>が取り増減                    | AMTREENCT.               |         |          |
| 2003/00/00 00 00                      | 有新生的容 北美站会社<br>科学-森棣科爱友达 | 410,000 | *III.000 |
| JOINTO RULE LEN                       | 34份54秒 所直的情報文字。          |         |          |
| (000)                                 |                          |         |          |
| 1.00                                  |                          |         |          |
|                                       |                          |         |          |
|                                       |                          |         |          |
|                                       |                          |         |          |
|                                       |                          |         |          |
|                                       |                          |         |          |
|                                       |                          |         |          |
|                                       |                          |         |          |
|                                       |                          |         |          |
|                                       |                          |         |          |
|                                       |                          |         |          |
|                                       |                          |         |          |
|                                       |                          |         |          |
|                                       |                          |         |          |
|                                       |                          |         |          |

|                          | 「通川区」                                            |                   |             |
|--------------------------|--------------------------------------------------|-------------------|-------------|
| 21                       |                                                  | Page 1 of 1       |             |
|                          |                                                  |                   |             |
|                          |                                                  |                   |             |
|                          |                                                  |                   |             |
|                          |                                                  |                   |             |
|                          |                                                  | 明彩                | 曲が白紙で表示される。 |
|                          |                                                  |                   |             |
|                          |                                                  |                   |             |
|                          |                                                  |                   | R           |
|                          |                                                  |                   |             |
|                          |                                                  |                   |             |
|                          |                                                  |                   |             |
|                          |                                                  |                   |             |
|                          |                                                  |                   |             |
|                          |                                                  |                   |             |
|                          |                                                  |                   |             |
|                          |                                                  |                   |             |
|                          |                                                  |                   |             |
|                          |                                                  |                   |             |
| file///C//Users/SSC/AppD | hts/Local/Temp/bitps//www.15.ib.shinkis-ib.jp/Fi | agin105/201706/14 | 1           |
|                          |                                                  |                   | 1           |

本事象が発生した場合は、以下の手順をお試しいただきますようお願い申し 上げます。

|                                                                                                    | ①Internet Explorer のメニューの<br>【ツール】をクリックし、「互換表<br>示設定」をクリックします。                                                                                               |
|----------------------------------------------------------------------------------------------------|----------------------------------------------------------------------------------------------------|
| 正規表示で表示する web サイトな組に応じる時時できます。         予約式に出いした Web サイト(点):         単時にの:         ● 可れての Web サイトを互換表示で表示する(E)         ※ イントラキル・サイトを互換表示で表示する(E)         ※ イントラキル・サイトを互換表示で表示する(E)         ※ パントラム・サイトを互換表示で表示する(E)         ※ パントラム・サイトを互換表示で表示する(E)         ※ パントラム・サイトを互換表示で表示する(E)         ※ パントラム・サイトを行換した。(E)         ※ パントラム・サイトを行換した。(E) | ②「追加する Web サイトに<br>「shinkin-ib.jp」を入力し、<br>道加<br>をクリックします。                                                                                                   |
|                                                                                                    | <ul> <li>③「互換表示に追加した Web サイト」<br/>に入力した内容が表示されたこと<br/>を確認し、閉じるをクリックしま<br/>す。</li> <li>※「すべての Web サイトを互換表示で表示す<br/>る」にチェックが入っていないことを確認<br/>してください。</li> </ul> |
| <ul> <li>② インドラキット ワイドを登めまれでまれできな()</li> <li>② Microcent から使用(すいた型物性)(以下もグランロードなる(L))<br/>Internet Explorer のプライズニーに開ける用料(物語)ムでは物性)(論語なる<br/>例にな(L)</li> </ul>                                                                                                    |                                                                                                    |